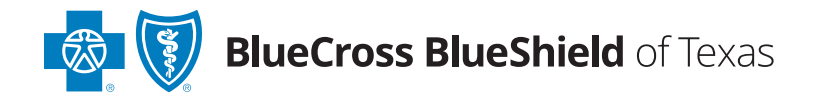

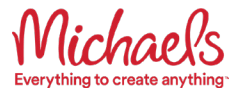

## ANNUAL PHYSICAL EXAM VALIDATION PROCESS

## Follow this step-by-step guide to confirm that you and/or your spouse or domestic partner have fulfilled the annual physical exam requirement.

Once you verify that the annual exam for you and/or your spouse or domestic partner is complete in Well onTarget<sup>®</sup>, no further action is required. Michaels will confirm the information, and you **will not** incur a wellness surcharge for the upcoming medical plan year.

If you need additional support, please contact a Benefits Value Advisor at **877-269-1180** (available 24/7)\* or Team Member Services at **855-432-MIKE(6453)**.

**Step 1.** Log in to the member portal, Blue Access for Members<sup>™</sup> at **bcbstx.com/member** and then click the **Wellness** link on the top right of the screen. Once selected, click the **Visit Well onTarget** link to arrive at the Well onTarget home page.

| 🛃 🗑 BlueCross BlueShield<br>of Texas<br>ŵ Dashboard             | d                                                | Coverage 🗸                                                                                                    | Spend                                                               | ⊠ N<br>ing Find Ca                                                                                                    | lessages 🙎 My<br>re                                                                                            | V Account V<br>Wellness               |
|-----------------------------------------------------------------|--------------------------------------------------|----------------------------------------------------------------------------------------------------|---------------------------------------------------------------------|----------------------------------------------------------------------------------------------------|----------------------------------------------------------------------------------------------------|---------------------------------------|
| Wellness                                                        |                                                  |                                                                                                    |                                                                     |                                                                                                    |                                                                                                    |                                       |
| Programs Wellness                                               | Guidelines Articles                              |                                                                                                    |                                                                     |                                                                                                    |                                                                                                    |                                       |
| Programs                                                        | Browse w<br>Showing a                            | ellness programs so you o<br>all 9 programs.                                                                                                    | can get the most out of                                             | your benefits.                                                                                                    |                                                                                                    |                                       |
| What kind of program<br>you looking for?                        | ns are Well o                                    | onTarget                                                                                                    | Well onTarget*                                                      | Digital Mental Health                                                                                                    | 😵 learn                                                                                                    | ntolive                               |
| Search by category or to                                        | Ppic Q Health<br>Rewar                           | h Assessment Fitness<br>rds                                                                                                    | Nutrition                                                           | Mental Health Anxiet<br>Substance Misuse                                                                                                    | sy Stress Sle                                                                                                  | ep                                    |
| Conditions Cancer Coint Pain Fertility And Children             | Well on<br>manag<br>• H<br>yc<br>• Di<br>le<br>w | Target has tools and resor<br>e your health:<br>ealth Assessments to he<br>ou measure your health.<br>Igital Self-Management Pr<br>ssons, and challenges to h<br>ellness | urces to help you<br>• <b>Ip</b><br>•ograms,<br>•elp you reach your | Do you struggle with mer<br>you deal with anxiety, stru-<br>substance use, panic, or s<br>online resource with prog<br>to Live is confidential, and<br><b>Read more</b> | ital health concerns<br>ass, depression,<br>leep problems, the<br>grams that can help<br>d you can access it t | s? If<br>ere's an<br>). Learn<br>from |
| <ul><li>Fertility</li><li>Maternity</li><li>Menopause</li></ul> | Read n                                           | well onTarget ☑                                                                                                    |                                                                     | Visit Site 12                                                                                                    |                                                                                                    |                                       |

Step 2. Select View Rewards within the My Rewards widget on the homepage.

|                                                                      | Get your p                                                                             | ersonalized health journey recomn                              | nendations by taking a 10 minute <u>Health Assessment</u> !                                                                                                    |                                                                          |
|----------------------------------------------------------------------|----------------------------------------------------------------------------------------|----------------------------------------------------------------|----------------------------------------------------------------------------------------------------|--------------------------------------------------------------------------|
| My Health Journ<br>Sup 1<br>Get Your Personalized<br>Recommendations | ey at a Glance<br>Step 2<br>Start a Coaching<br>Program<br>Start a Coaching<br>Program | step 4<br>ing Improving Your Blood<br>pressure<br>Next steps > | Health Assessment<br>You still need to take your health assessment. Once<br>you do, you can view your health report and find out<br>what health goal you need to work on first. | My Rewards<br>BLUE POINTS™<br>2500 PTS<br>Uiew Rewards<br>↓<br>Hist<br>E |
| Health Journey                                                       | In-Progress Activities                                                                 | Completed Activities                                           | Browse All Activities                                                                                                    |                                                                          |

**Step 3.** Click the **Rewards History** link to view your annual physical information, which should include any physical exam you received from your doctor or the Catapult Virtual Checkup<sup>®</sup> option.

| Blue Points <sup>SM</sup><br>Sometimes, you may need a little motivation. That's why we offer<br>the Blue Points program. This program may help you get on track<br>– and stay on track – to reach your wellness goals. | current balance | Incentives<br>Check out the incentives your employer offers you for making healthy choices. For questions regarding<br>your incentives, please call the customer service number on the back of your insurance identification<br>card. |
|----------------------------------------------------------------------------------------------------|-----------------|----------------------------------------------------------------------------------------------------|
| Eligible Activities Rewards History                                                                                                    |                 | Filter Export Search all activities C                                                                                                    |
|                                                                                                    |                 | ╧╪╴│┖┹                                                                                                    |
| 2024                                                                                                    |                 |                                                                                                    |

To validate your spouse or your domestic partner, the participant must log in to their own BAM<sup>SM</sup> account.

Catapult Health is an independently contracted provider that has contracted with Blue Cross and Blue Shield of Texas to provide health and wellness screenings for members with coverage through BCBSTX.

BCBSTX makes no endorsement, representations or warranties regarding third-party vendors and the products and services offered by them.

<sup>\*</sup> Excludes major U.S. holidays.